## **Quick Guide**

- A. Where do I find the Graduation Progress Reports?
- B. What type of Reports can I access under the Graduation Progress Report?

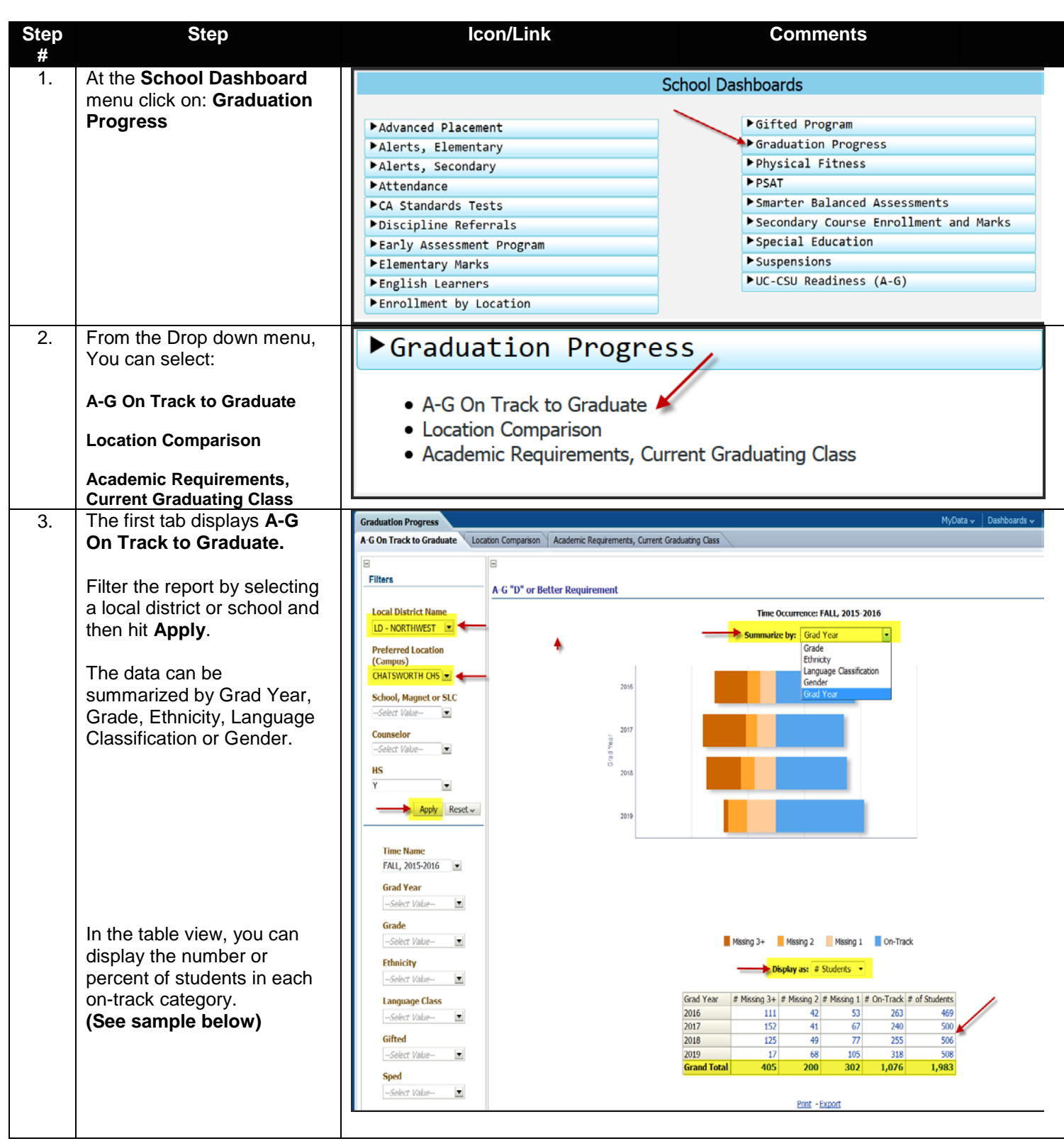

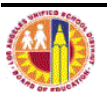

| Step          | Step                                                                                                    | lcon/Link                                                                                                    | Comments                                                                                                    |
|---------------|----------------------------------------------------------------------------------------------------|----------------------------------------------------------------------------------------------------|----------------------------------------------------------------------------------------------------|
| #<br>4.<br>5. | On the second filter pane<br>you can select <b>Time Name</b> ,<br><b>Grad Year</b> , <b>Grade</b> ,<br><b>Ethnicity</b> , <b>Language</b><br><b>Classification</b> , <b>Gifted</b> ,<br><b>SpEd</b> , <b>Poverty Indicator</b> ,<br><b>Foster Youth or Gender</b> .<br><b>Don't forget to click on the</b><br>$2^{nd}$ " <b>APPLY</b> " button. | Time Name   FALL, 2015-2016   Grade   ELEVENTH GRADE;T   Ethnicity   ASIAN;HISPANIC   Master Class   ENGLISH ONLY   Cifted   Y   Sped  Select Value   V   Foster Youth   Y   Gender  Select Value   V   Cender   -Select Value   Apply   Reset ~                                                                                                    | MyOstav Dashboards v Sgred In As                                                                                                    |
|               | The report will display 25<br>rows per page. To view the<br>entire list click on the double<br>arrow at the bottom of the<br>report.                                                                                                    | A - G *D* or Better Requirement Detail Report Display Student Name as: Sod Name (Lost, First) - Demographics School                                                                                                    | A G Grad Year Benchmark (D or Better)                                                                                                    |
|               |                                                                                                    | Cost School School Std Name (Last, First) Std ID Grd Grdr Eth Lang Sp Ed Gift Pev Foster Homeless Y<br>Center 12 M WH EO Y 21                                                                                                    | Gad         A-G         Courses         A-Sem         B-Sem         C-Sem         D-Sem         E-Sem         G-Sem         G-Sem         G-Sem         A-Sem         B-Sem         C-Sem         D-Sem         E-Sem         F-Sem         G-Sem         A-Sem         B-Sem         C-Sem         D-Sem         E-Sem         F-Sem         G-Sem         A-Sem         Needed         Needed |
|               |                                                                                                    | 12 M HI IFEP Y Y 20                                                                                                    | D16         MISSING         1         0         1         0         0         0         0         0         0         0         0         0         0         0         0         0         0         0         0         0         0         0         0         0         0         0         0         0         0         0         0         0         0         0         0         0         0         0         0         0         0         0         0         0         0         0         0         0         0         0         0         0         0         0         0         0         0         0         0         0         0         0         0         0         0         0         0         0         0         0         0         0         0         0         0         0         0         0         0         0         0         0         0         0         0         0         0         0         0         0         0         0         0         0         0         0         0         0         0         0         0         0         0         0         0                                                                                                    |
|               |                                                                                                    | 12 M WH IFFP Y Y 22                                                                                                    | DI5 ON- 0 0 0 0 0 0 0 0 0 0 0 0 0 0 0 0 0                                                                                                    |
|               |                                                                                                    | 12 F HI RICE Y Y                                                                                                    | Initial Control         O         O                                                                                                    |
|               |                                                                                                    | 12 H HI RFP Y 22                                                                                                    | 2 1 1 0 0 0 0 0 0 0 0 0 0 0 0 0 0 0 0 0                                                                                                    |
|               |                                                                                                    | and a first state of the state of the state  | TRACK<br>016 MISSING 1 0 0 0 0 1 0 0 0                                                                                                    |
|               | Note: To return to the<br>previous screen hit the<br>Return link at the bottom of<br>the report. You can also<br>Print or Export the report to<br>Excel and other choices.                                                                                                    | 12 F HI RFEP Y 2                                                                                                    | 1<br>015 ON- 0 0 0 0 0 0 0 0 0 0<br>TRACY                                                                                                    |
|               |                                                                                                    | annen annen annen annen 12 F HI IFEP Y Y 20                                                                                                    | 1000 1000 1000 1000 1000 1000 1000 100                                                                                                    |
|               |                                                                                                    | and the second second s | 016 ON - 0 0 0 0 0 0 0 0 0 0 0 0                                                                                                    |
|               |                                                                                                    | and a second second sec | 115 ON 0 0 0 0 0 0 0 0 0 0 0 0 0 0 0 0 0 0                                                                                                    |
|               | Return - Print - Export - Create Bookmark Link                                                                                                    | Total Numi                                                                                                    | Rows 1 - 25 ber of students is : 216                                                                                                    |

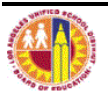

2

| Step<br># | Step                                                                                                    |                                                                                                    | lcon/Link                                                                                           | Com                                                                                                    | ments                                                                                                    |                                                                     |                                                                                                    |                                                                                                    |
|-----------|----------------------------------------------------------------------------------------------------|----------------------------------------------------------------------------------------------------|----------------------------------------------------------------------------------------------------|----------------------------------------------------------------------------------------------------|----------------------------------------------------------------------------------------------------|---------------------------------------------------------------------|----------------------------------------------------------------------------------------------------|----------------------------------------------------------------------------------------------------|
| 6.        | The Location Comparison tab displays A-G progress across multiple locations.                                                                                                    | Graduation Progress A-G On Track to Graduate Filters Local District Name LD - SOUTH                                                                                                    | Academic Re                                                                                         | quirements, Current Graduating Class \<br>nents By Location<br>Time Occurrence: FALL 2015-2016<br>Summarite to:                                                                                                    | M                                                                                                    | yData v   Deshboards                                                | ✓ Signed In                                                                                                    | <sup>As</sup>                                                                                                    |
|           | You can filter the report by<br>local district or schools.<br>And you can summarize<br>results by preferred<br>location, school, network<br>or local district.                                                                                                    | Preferred Location<br>(Campus)<br>(Al Colum Values) •<br>School, Magnet or SLC<br>(Al Colum Values) •<br>(Al Colum Values) •<br>HS<br>Y<br>Apply. Reset •<br>Time Name<br>FALL, 2015-2016 •<br>Grad Year<br>Sober Value | Lecal Detrict Code P<br>S A4<br>S A7<br>S B<br>S C<br>S C<br>S C<br>S C<br>S C<br>S C<br>S C<br>S C | Events (Continuation (BS2)     Events (Continuation (BS2)     Events (Continuation (BS3)     Events (Continuation (BS3)     Events (Continuation (BS3)     Events (SS1)     Events (Continuation (BS3)     Events (SS1)     Events (SS1) | 5 Masing 3+ 56 Ms<br>97%<br>92%<br>100%<br>10%<br>11%<br>11%<br>14%<br>42%<br>30%<br>33%<br>12%<br>98%<br>98%<br>98%<br>98%<br>28% | ang 2 % Masng 1 % (<br>7% 2% 4% 77% 77% 77% 77% 77% 77% 77% 77% 77% | Dn-Track # of 5<br>1%<br>36%<br>53%<br>62%<br>62%<br>62%<br>62%<br>62%<br>62%<br>60%<br>60%<br>60%<br>60%<br>60%<br>60%<br>92%<br>62% | Audents<br>73<br>45<br>551<br>1,515<br>552<br>556<br>552<br>556<br>84<br>452<br>556<br>84<br>452<br>556<br>84<br>452<br>556<br>84<br>1,555<br>556<br>84<br>1,555<br>556<br>84<br>1,597 |
|           | The report will also drill to individual student details.                                                                                                    |                                                                                                    | 5 X<br>5 K<br>5 M<br>5 M<br>5 N<br>5 N                                                              | HIRI HORE CONTINUATION HIGH (8652)<br>ING-DREW SENIOR HIGH MEDICINE AND SCIENCE MAGNET (8727)<br>ERYM M DYNALLY SENIOR HIGH (7667)<br>ONETA CONTINUATION HIGH (8666)<br>MERIONE SHI-HUNHTITES & ARTS (WARTS) ACADEMY OF LOS ANGELES (8808)<br>ATHANEL NARBONNE SENIOR HIGH (8779)                                                                                                    | 67%<br>6%<br>25%<br>100%<br>17%<br>20%                                                                                             | 11% 13%<br>5% 13%<br>13% 17%<br>6% 16%<br>8% 17%                    | 996<br>77%<br>45%<br>61%<br>54%                                                                                                    | 55<br>1,556<br>681<br>45<br>428<br>2,456<br>eport ID: AG629A5-2                                                                                                    |
| 7.        | The third tab displays<br>Progress on all the academic<br>grad requirements for the<br>current graduating class.<br>You can filter the report by<br>local district or school.<br>You can summarize the<br>Graph report by Language<br>Classification, Ethnicity,<br>Gender or Grade. |                                                                                                    | n Comparison Academic Requ                                                                          | Irements, Current Graduating Class                                                                                                    | N                                                                                                    | yData v Dashboards                                                  | ✓ Signed In                                                                                                    | ?                                                                                                    |

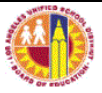

| Step<br># | Step                                                                                                    |                                                                                                    | con/Link                                                                                                    | Comments                                                                                                    |                                                                                                    |
|-----------|----------------------------------------------------------------------------------------------------|----------------------------------------------------------------------------------------------------|----------------------------------------------------------------------------------------------------|----------------------------------------------------------------------------------------------------|----------------------------------------------------------------------------------------------------|
| 8.        | The table view can be<br>Summarized by # of<br>Students or % of Students.<br>On the second filter pane<br>you can select <b>Time Name</b> ,<br><b>Grade</b> , <b>Ethnicity</b> ,<br><b>Language Classification</b> ,<br><b>Gifted</b> , <b>SpEd</b> , <b>Poverty</b><br><b>Indicator</b> , <b>Foster Youth or</b><br><b>Gender</b> . Don't forget to click<br>on the 2 <sup>nd</sup> " <b>APPLY</b> " button. | Time Name FALL, 2015-2016 Grade ELEVENTH GRADE,T  Ethnicity ASUM/HISPANIC C Language Class ENGLISH ONLY Gifted Y Sped State/ foldor. | Not On Track<br>Display as: %<br>Language Classification                                                                                                    | On Track<br>of students →<br>96 Not On-Track  # 00                                                                                                    | fStudents                                                                                                    |
|           | To see individual student<br>results, click on the # of<br>students or % of students in<br>the table.<br>You can also <b>Print</b> or<br><b>Export</b> the report to Excel<br>and other choices.                                                                                                    | Poverty -Select Value                                                                                                    | INITIALISH UNICY<br>INITIALISH UNICY<br>INITIALIST FUEDT ENGLISH PROFICIENCY<br>IMITED ENGLISH PROFICIENCY<br>RECLASSIFIED FUENT ENGLISH PROFICIENCY<br>UNKNOWN<br>Grand Total<br><sup>1</sup> Note: Students are on-track towards graduation if they are meeting current semester be<br>credits. The Service Learning and Career Pathway requirements are not included. This rep<br>information, click on the "?" in the upper right-hand corner of the report, or see BUL-6560<br><u>Print</u> -1 | 34%         40%           45%         55%           89%         11%           62%         38%           54%         46%           nchmarks for the following academic out does not indicate which students is. | 9,044<br>5,066<br>3,174<br>14,712<br>42<br>32,038<br>requirements: A-G 'D' or better, CDE, health, and<br>have completed grad requirements. For more<br>Report ID: AGG29AS.3 |

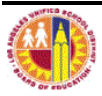